## Vom Training abmelden per ISC

- 1. dlrg.net aufrufen
- 2. Mit dem DLRG Account anmelden

3. Die App Mein Training auswählen

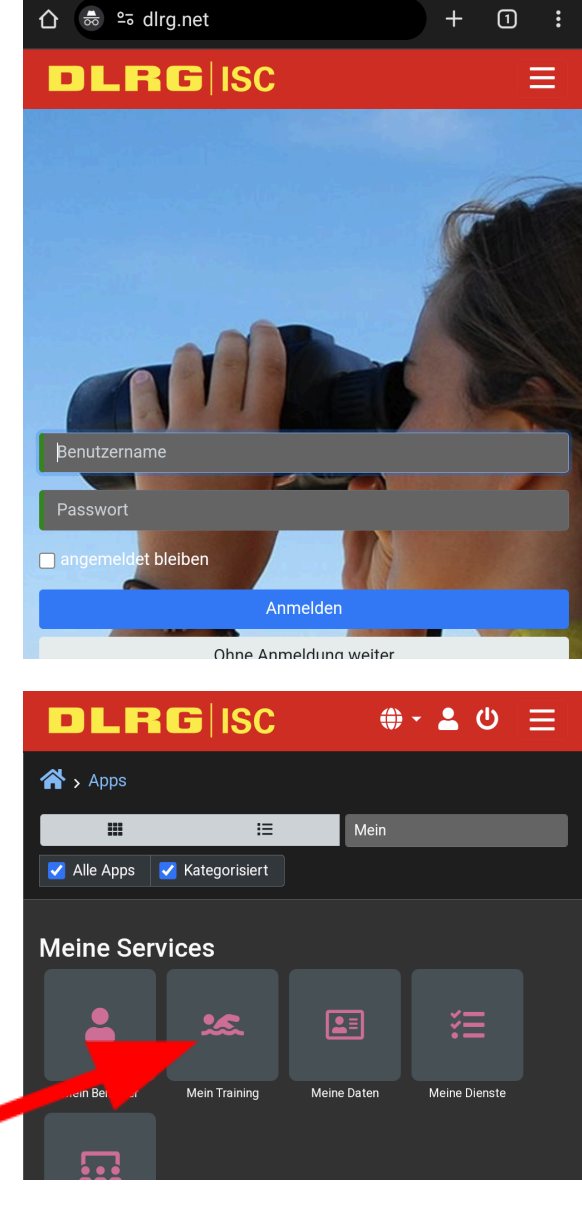

4. Auf eure Trainingsgruppe klicken

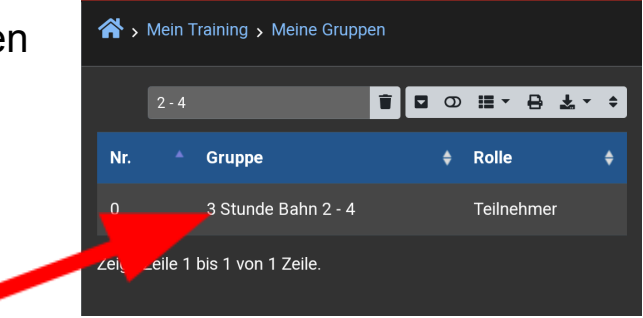

(weiter auf Seite 2)

5. Unter "Mehr" auf "An-/Abwesenheit" klicken

 Über das Menü "Termin" ein oder mehrere Termine auswählen und über "+Hinzufügen" zur Liste hinzufügen.

Für die gelisteten Termine seid Ihr dann "Abgemeldet"

| Allgemein                                       | ning > Meine Gru<br>Ausbildungen | ppen<br>Orte        | Mehr <del>-</del> |  |
|-------------------------------------------------|----------------------------------|---------------------|-------------------|--|
| Nummer<br>0<br>5 <b> eichnur</b><br>3 Stunde Ba | ng<br>ahn 2 - 4                  | An-/Abwe<br>Dokumer | esenheit<br>nte   |  |
| <b>Bahn</b><br>Bahn 2 - 4                       |                                  |                     |                   |  |
| 🗥 y Mein Trai                                   | ning 🗲 Meine Gru                 | ppen                |                   |  |

| Allgemein                                                                                                    | Ausbildungen                          | Orte                   | Mehr 🔫                        |                            |  |  |  |
|----------------------------------------------------------------------------------------------------|---------------------------------------|------------------------|-------------------------------|----------------------------|--|--|--|
| Abwese                                                                                                    | nheit hinz                            | ufüge                  | n                             |                            |  |  |  |
| Auf dieser Seite kannst du dich online für das Training<br>abmelden, wenn du mal krank sein solltest oder im Urlaub bist.<br>Deine Trainer sehen dieses dann automatisch in der<br>Anwesenheitsübersicht. |                                       |                        |                               |                            |  |  |  |
| Solltest du Ges<br>teilnehmen, m<br>erfassen.                                                                                                    | schwister haben,<br>üssen diese die A | die ebenfa<br>bwesenhe | alls am Trai<br>eit über ihre | ning<br>n Account          |  |  |  |
| Termin                                                                                                    |                                       |                        |                               |                            |  |  |  |
|                                                                                                    |                                       |                        |                               |                            |  |  |  |
| 13.02.2024,                                                                                                    | 27.02.2024                            |                        |                               | -                          |  |  |  |
| 13.02.2024,<br>+ Hinzufüge                                                                                                    | 27.02.2024<br>n                       |                        |                               | •                          |  |  |  |
| 13.02.2024,<br>+ Hinzufüge<br>Aktuell I                                                                                                    | n<br>n<br>ninterlegte                 | e Abw                  | esenh                         | -<br>eiten                 |  |  |  |
| 13.02.2024,<br>+ Hinzufüge<br>Aktuell H<br>Suchen                                                                                                    | ninterlegte                           | e Abw                  | esenh<br>∞ ≣ - €              | +<br>eiten<br>€ ± - +      |  |  |  |
| 13.02.2024,<br>+ Hinzufüge<br>Aktuell H<br>Suchen<br>Nr. \$                                                                                                    | n<br>ninterlegte<br>Datum             | e Abw                  | esenh<br>D III - G<br>senheit | •<br>eiten<br>€ ≰ • ≎<br>¢ |  |  |  |